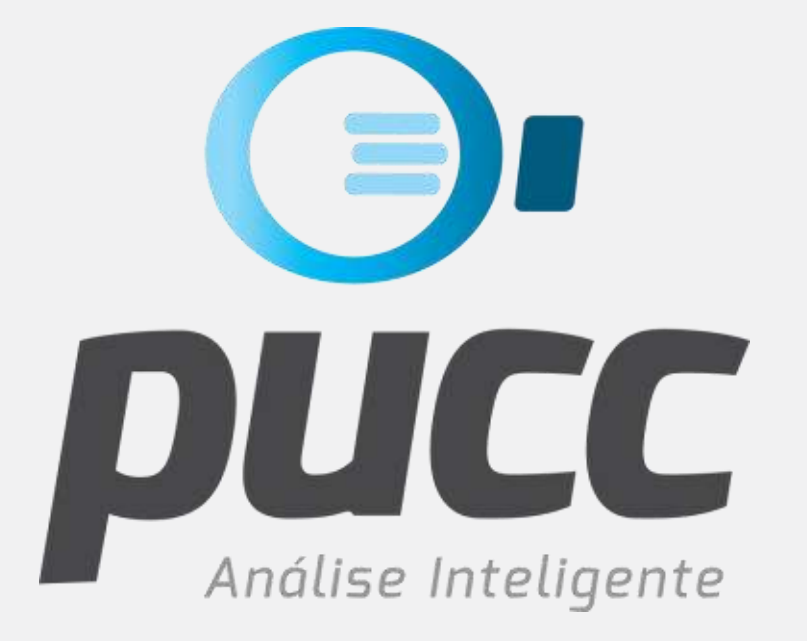

# pucc.com.br

COMO FAZER O DOWNLOAD DA FATURA DA CLARO

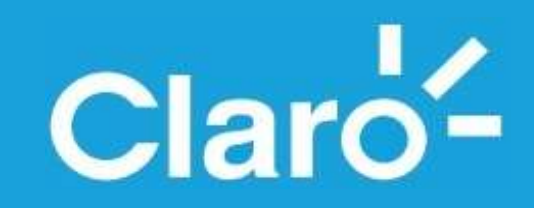

Este tutorial foi criado para ajudar você na tarefa de fazer **o download** de suas faturas no site da operadora **CLARO**. Para que isso seja possível você precisará ter o **login e senha** para acessar o site de auto atendimento da Claro, chamado pela operadora de Conta On Line. Se você ainda não possui seu login/senha de acesso, primeiro entre em contato com o seu gerente de contas Claro ou com o serviço de atendimento da TIM, pelos números **0800 701 7120** ou **\*860**, quando ligando de um telefone Claro.

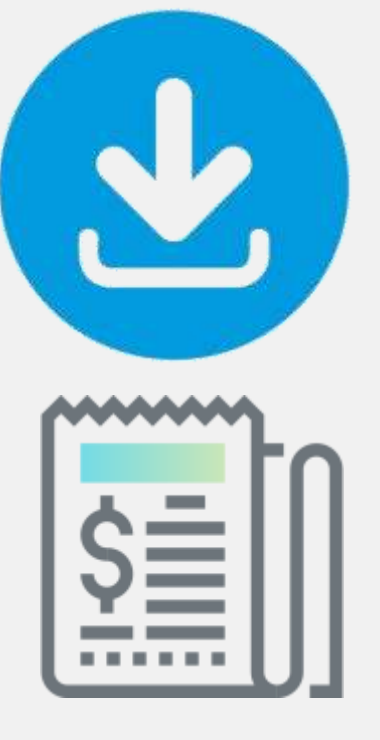

| → Home Conta Online | → Beneficios                                                                                                    | -> Perguntas Fr                                                                                       | requentes                                                                  |
|---------------------|----------------------------------------------------------------------------------------------------|----------------------------------------------------------------------------------------------------|----------------------------------------------------------------------------|
| Login               | Login                                                                                                    | Senha                                                                                                 |                                                                            |
| Acesso ao serviço   |                                                                                                    |                                                                                                    | OK                                                                         |
|                     | O Conta Online é um se<br>gastos de forma eficaz, atr<br>Fácil e prático, você pod                                | rviço inovador que ajud<br>avés da home page da<br>erá acessar as informa:                            | lará você a gerenciar os<br>Claro,<br>cões detalhadas das                  |
|                     | O Conta Online é um se<br>gastos de forma eficaz, atr<br>Fácil e prático, você pod<br>contas telefônicas, antes m | rviço inovador que ajud<br>avés da home page da<br>erá acessar as informas<br>lesmo de receber a fatu | lará você a gerenciar os<br>Claro.<br>ções detalhadas das<br>ura impressa. |

### VAMOS LÁ!

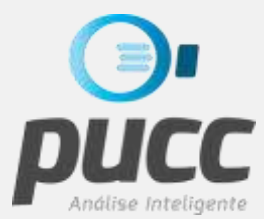

#### ABRA SEU BROWSER DE INTERNET E ACESSE O CONTA ONLINE DA CLARO NO ENDEREÇO: contaonline.claro.com.br

| <ul> <li>Claro - Conta On Line - L∈ X</li> <li>← → C △ ● Seguro   https://co</li> <li>Conta Online</li> <li>* Home Conta Online</li> </ul>                                                         | ontaonline.claro.com.br/webb                                                                                                    | ow/login/initPJ_oqe.do 🕶 ★                                                                                                    | 0 🚳 🖾 😒                                                                                                    |                                       | DEPOIS PREENCHA OS CAMPOS<br>DE <b>LOGIN E SENHA</b> E CLIQUE<br>EM <b>OK</b>                                       |
|----------------------------------------------------------------------------------------------------|----------------------------------------------------------------------------------------------------|----------------------------------------------------------------------------------------------------|----------------------------------------------------------------------------------------------------|---------------------------------------|----------------------------------------------------------------------------------------------------|
| Login<br>Acesso ao serviço<br>Para primeiro acesso, troca de administrador ou se e<br>O Conta Online é ur<br>Fácil e prático, você<br>Importante: Algun<br>do primeiro login.<br>Se você é um novo | Login<br>Isqueceu a senha, clique aqui.<br>n serviço inovador que ajudará você<br>Ipoderá acessar as informações deta<br>nas funcionalidades do menu de pag<br>cliente, essas funcionalidades só est | Senha<br>a gerenciar os gastos de forma eficaz, at<br>alhadas das contas telefônicas, antes mes<br>jamentos e do menu de gerenciamento, a<br>tarão disponíveis após o fechamento da pi | OK<br>ravés da home page da<br>mo de receber a fatura<br>ó estarão disponíveis ap<br>rimeira fatura da empres | o Claro.<br>impressa.<br>bós 24 horas | CASO AINDA NÂO TENHA A<br>SENHA PARA ACESSAR O SITE<br>CLIQUE EM <b>CLIQUE AQUI</b> LOGO<br>ABAIXO DA ÁREA DE LOGIN |
|                                                                                                    |                                                                                                    |                                                                                                    |                                                                                                    | - 11                                  |                                                                                                    |

3

#### VOC Ê ACABA DE ENTRAR NA ÁREA DE AUTO ATENDIMENTO DO SITE DA CLARO. CLIQUE AGORA EM **GERENCIAMENTO**.

| Claro - Conta On Line - Google Chrome |                               |                 |                                                           |
|---------------------------------------|-------------------------------|-----------------|-----------------------------------------------------------|
| https://contaonline.cl                | laro.com.br/webbow/login/bemV | índoPJ.do       |                                                           |
| Claro                                 |                               |                 | <b>Conta Online</b><br>A gente pensa mais no seu negócio. |
| O Administração                       | 🔇 Pagamentos                  | 🚯 Gerenciamento | 🔞 Ajuda                                                   |
| Nome:                                 | Conta:                        |                 | Sair                                                      |
| Primeiro acesso em:                   |                               |                 | Último Acesso em:                                         |
|                                       |                               | Claro-          |                                                           |
|                                       |                               |                 |                                                           |

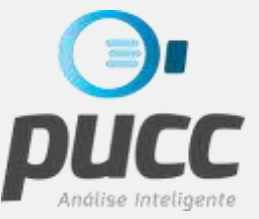

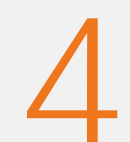

#### DEPOIS DE CLICAR EM GERENCIAMENTO, CLIQUE EM **ÚLTIMAS FATURAS.**

| Claro - Conta On Line - Google Chron                 |                          |                                                           |
|------------------------------------------------------|--------------------------|-----------------------------------------------------------|
| https://contaonline.claro.com.br/wetpow/login/bemVir | doPJ.do                  |                                                           |
| Claro-<br>Empresas                                   |                          | <b>Conta Online</b><br>A gente pensa mais no seu negócio. |
| 🔇 Administração 🛛 🛛 🌍 Paramentos                     | I 🚯 Gerenciamento        | 🙆 Ajuda                                                   |
| Nome: Conta:                                         | Chamadas Não Faturadas   | Sair                                                      |
| Primeiro acesso em:                                  | Últimas Faturas          | Último Acesso em:                                         |
|                                                      | Dovmload Últimas Faturas |                                                           |
|                                                      | Gráficos                 |                                                           |
|                                                      | Histórico <b>ne</b>      |                                                           |
|                                                      | Consulta Faturas         |                                                           |
|                                                      | Download Arquivos 🔰 🗧 🍪  |                                                           |
|                                                      | Claro <sup>-</sup>       |                                                           |

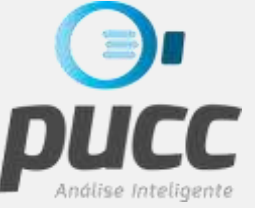

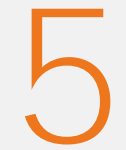

# UMA NOVA TELA SERÁ ABERTA E NELA VOCÊ DEVERÁ SELECIONAR UMA DAS **DATAS DE VENCIMENTO** DISPONÍVEIS PARA DOWNLOAD.

| 😚 Claro - Conta On Line - Google Chrom | e la la la la la la la la la la la la la                                                                                                    |                                                                                                   |                            |   |                                                                                |
|----------------------------------------|----------------------------------------------------------------------------------------------------|---------------------------------------------------------------------------------------------------|----------------------------|---|--------------------------------------------------------------------------------|
| https://contaonline.claro.com.br/web   | bow/previousMonths initPreviousMonths.de                                                                                                    | 0                                                                                                 |                            |   |                                                                                |
| Claro-<br>Empresas                     |                                                                                                    | <b>Conta</b> Onlir<br>A gente pensa mais no                                                       | I <b>C</b><br>seu negócio. | 6 | SELECIONE TAMBÉM<br>EXPORTAR ARQUIVO<br>" <b>TXT PARA EXCEL</b> " E CLIQUE OK. |
| 🔇 Administração 🛛   🄇 Paç              | gamentos 🛛 🚺 🚱 Gerenciamen                                                                                                    | to                                                                                                | 🔞 Ajuda                    |   |                                                                                |
| Nome:                                  | Conta:                                                                                                    |                                                                                                   | Sair                       |   |                                                                                |
|                                        | Ultimas Faturas<br>Visualize as 6 últ mas contas da empr<br>apurada. O Cont Online ainda permit<br>para padrão Febraban e exportação pi<br>Selecione a data de vencimento:<br>25/06/2012 •<br>Visualizar:<br>©<br>Exportar arquivo txt para Excel | esa e aplique filtros para uma análise m<br>re o download da conta em formato de te<br>ara Excel. | is<br>.tto                 |   |                                                                                |

Análise Inteligente

7

ASSIM QUE O ARQUIVO TXT FOR GERADO O BROWSER ABRIRÁ UMA NOVA CAIXA DE DIÁLOGO. CLIQUE PARA FAZER O DOWNLOAD DO ARQUIVO, QUE ESTARÁ EM FORMATO **ZIP**.

| https://contaonline.claro.com.t                                  | hrome<br>/webbow/previousMonths/initPreviousMonths.c  | do<br><b>Conta</b> Online<br>A cente pensa mais no seu pecócio                                           |
|------------------------------------------------------------------|-------------------------------------------------------|----------------------------------------------------------------------------------------------------|
| Empresas<br>O Administração                                      | Pagamentos I 🙆 Gerenciamer                            | nto I A gente pensa mais no seu negocio.                                                                 |
| Nome:                                                            | Conta:                                                | Último Acesso em:                                                                                        |
| Claro - Conta On Line - Google C<br>Seguro   https://contaonline | claro.com.br/webbow/previousMc<br>Exportação de Dados | resa e aplique filtros para uma análise mais<br>te o download da conta em formato de texto<br>ara Excel. |
| Arquivo "dov                                                     | vnload.zip"                                           | AN                                                                                                    |

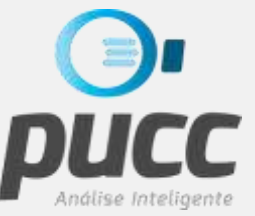

8

EM SEGUIDA O DOWNLOAD DO ARQUIVO INICIARÁ E AO FINAL O ARQUIVO BAIXADO PODERÁ SER ACESSADO ATRAVÉS DA **BARRA DE DOWNLOAD** DO NAVEGADOR.

| Clar            | sas                                                  | <b>Conta</b> Onlir<br>A gente pensa mais no                                                                                                    | <b>1e</b><br>seu negócio |
|-----------------|------------------------------------------------------|----------------------------------------------------------------------------------------------------|--------------------------|
| O Admin         | stração I 🌀 Pagamentos                               | l 🔞 Gerenciamento                                                                                                    | 🧿 Ajuda                  |
| laro - Conta Oi | Line - Google Chrome                                 | <b></b> 36                                                                                                    | Sa                       |
| https://contaor | ine.claro.com.br/webbow/previousMonths/exportFile/bu | uidTXT.c. Ultimo Acesso em:                                                                                                    | -                        |
|                 | Exportação de Dados<br>Arquivo "download.zip"        | ras<br>contas da empresa e aplique filtros para uma análise mu<br>ne ainda permite o download da conta em formato de te<br>e exportação para Excel.<br>ncimento: | ais<br>xto               |
|                 | Mecharo -                                            | rt para Excel<br>rt para FEBRABAN                                                                                                    |                          |

#### ATENÇÃO

- CASO QUEIRA BAIXAR MAIS DE UMA FATURA, REPITA AS OPERAÇÕES DESCRITAS A PARTIR DO PASSO 5.
- A LOCALIZAÇÃO DA BARRA DE DOWNLOAD PODE VARIAR CONFORME O NAVEGADOR UTILIZADO.

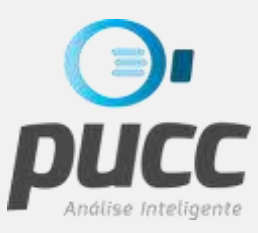

NESTE TUTORIAL VOCÊ APRENDEU COMO ACESSAR O SITE DO **CONTA ONLINE** DA **CLARO** PARA FAZER O DOWNLOAD DE FATURAS.

> E COM SUA FATURA BAIXADA VOCÊ JÁ PODE UTILIZÁ-LA PARA GERAR OS RELATÓRIOS DE ANÁLISE DO **PUCC**.

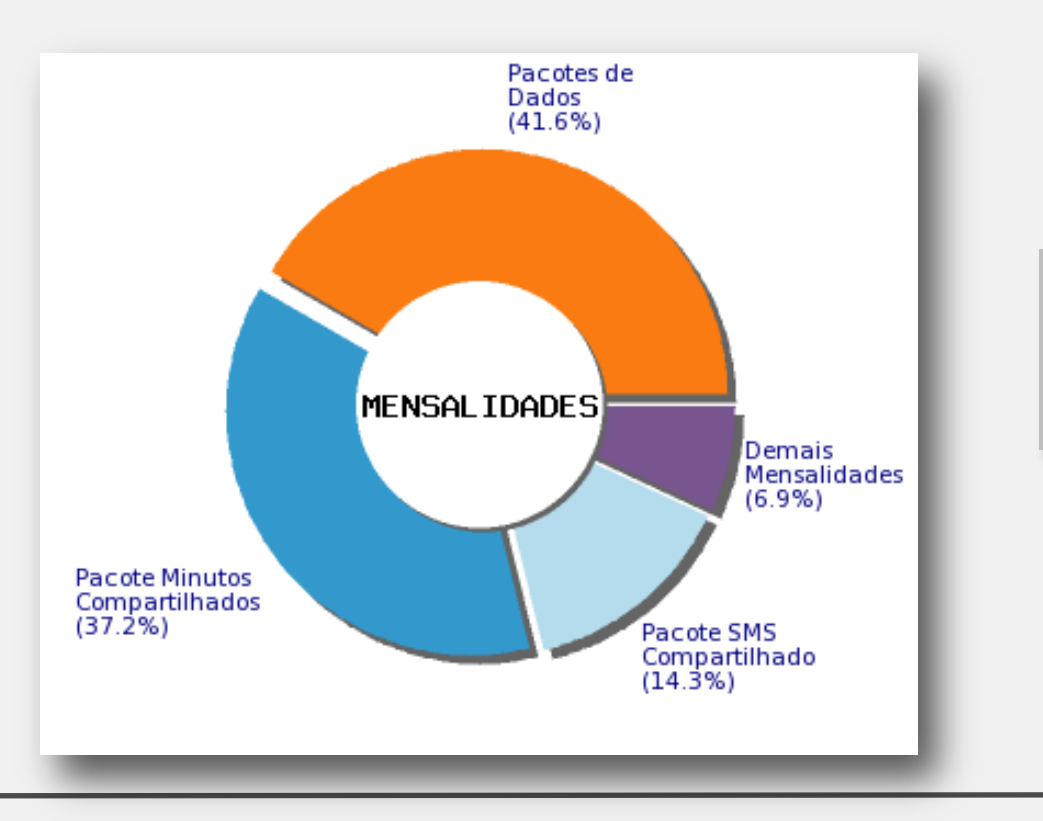

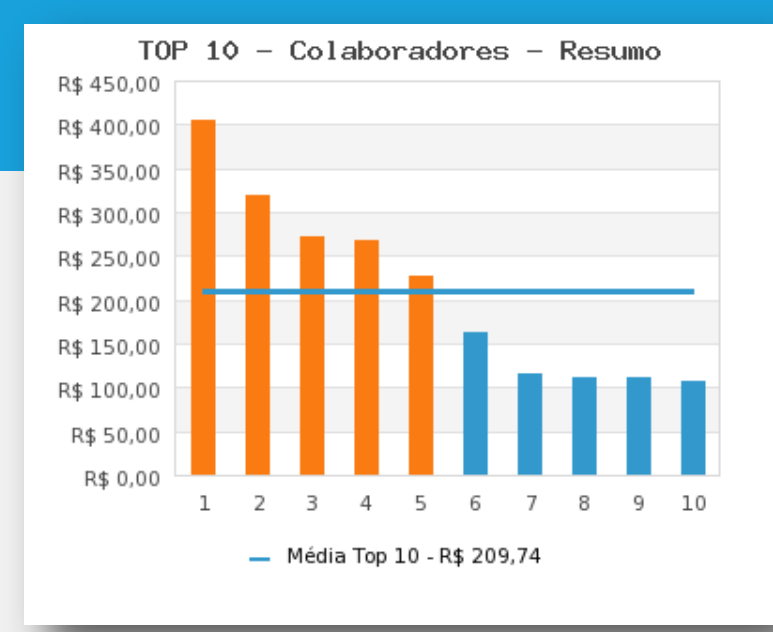

SE VOCÊ JÁ TEM O PUCC CONTRATADO, APROVEITE-O AO MÁXIMO!

SE VOCÊ NÃO TEM MAS QUER EXPERIMENTAR GRATUITAMENTE, CLIQUE NO LINK ABAIXO E TESTE JÁ!

# EXPERIMENTE JÁ

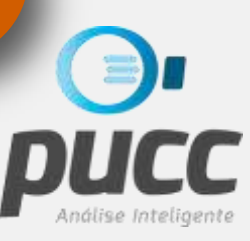

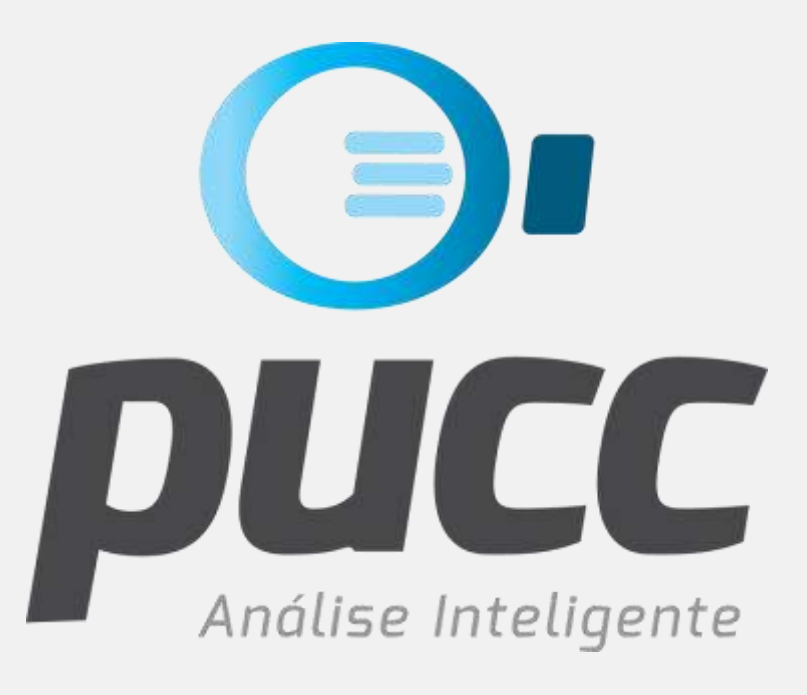

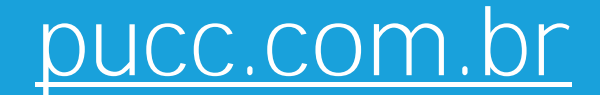

|          | fb.com/PUCCSolutions        |
|----------|-----------------------------|
| in       | linkedin.com/puccsolutions  |
|          | pucc@bbxsolutions.com.br    |
| <b>%</b> | 48-3024-6638 / 48-99650-100 |